# **Aeries Parent Data Confirmation Walkthrough**

When you first log into the Parent Portal, you will see a message telling you that you have not completed the Data Confirmation process for your student.

If you are using the old Parent Portal interface, it will appear as a yellow banner near the top of your page.

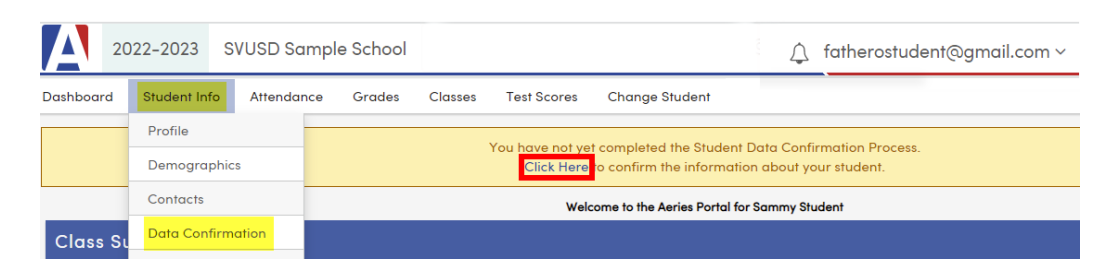

If you are using the new Parent Portal interface, the message will appear in a pop-up window near the bottom of your page.

|                            | Aeries Stu   | udent                            | Sammy Student<br>SVUSD Sample School - Grade 1 | Search students, page           | es, classes          | Q 🗘                                                  | fatherostudent@gm                                 | ~  |
|----------------------------|--------------|----------------------------------|------------------------------------------------|---------------------------------|----------------------|------------------------------------------------------|---------------------------------------------------|----|
| 銜                          | Dashboard    |                                  |                                                | Welcome to the Ae               | eries Portal fo      | or Sammy                                             | Student                                           |    |
| Ħ                          | Student Info |                                  | Students                                       | ^                               | Classes              |                                                      |                                                   | ^  |
| ୄୖୄୄୄୄୄଡ଼ୄୖ                | Attendance   | < Student Inf                    | Sammy Student                                  | Gradebook                       |                      |                                                      |                                                   |    |
|                            | Grades       | Profile<br>Demographics          | Grade: 1<br>SVUSD Sample Scho                  | Gradebook Details<br>Attendance |                      |                                                      |                                                   |    |
|                            | Classes      | Contacts                         |                                                | rest Details                    | Notification         | IS                                                   | the data of the Church Data                       |    |
| $(\widehat{\mathbb{A}^*})$ | Test Scores  | Data Confirmat                   | tion                                           |                                 | Confirma<br>Click He | e not yet compleation Process.<br>The to confirm the | eted the Student Data<br>le information about you | ır |
|                            |              | Authorizations<br>Supplemental [ | skpack<br>Data                                 | ^                               | A student.           |                                                      |                                                   |    |

In either interface you can click on the **Click Here** link (framed in red), or you can click on the **Student Info** menu and choose **Data Confirmation** (highlighted).

There are 8 tabs in the Data Confirmation process, and parents will have to complete each one before moving on to the next step. Once a step is completed, the number of the step will be replaced with a check mark, and parents will automatically be moved to the next step.

<u>Step 1 - Family Information</u> <u>Step 2- Income</u> <u>Step 3 - Student Demographics</u> <u>Step 4 - Contacts</u> <u>Step 5 - Medical Conditions</u> <u>Step 6 - Documents</u> <u>Step 7 - Authorizations</u> Step 8 - Final Data Confirmation

# Step 1 - Family Information

1. Select one of the options

#### 2. Click on Confirm and Continue button

Please review and update your information on each of the numbered tabs 1-8 (left side menu). Select the 'Confirm and Continue' button to proceed to the next item. For changes other than those on tabs 1-8, please contact your school office.

#### Change of address is handled at your school site.

| 1 Family Information    | Please select whether or not at least one parent/guardian of this student is currently serving on                           |
|-------------------------|----------------------------------------------------------------------------------------------------|
| 2 Income                | active duty in the United States Armed Forces:                                                                              |
| 3 Student               | Yes, at least one parent/guardian of this student is currently serving on<br>active duty in the United States Armed Forces. |
| 4 Contacts              | 1                                                                                                    |
| 5 Medical History       | No, this student does not have a parent/guardian who is active in the United States Armed Forces.                           |
| 6 Documents             |                                                                                                    |
| (7) Authorizations      |                                                                                                    |
| Final Data Confirmation |                                                                                                    |
| Confirm and Continue    |                                                                                                    |

# Step 2- Income

- 1. Enter the number of people in your household (if 6 or more, use the arrows to increase or decrease the number)
- 2. Choose your total monthly household income (the amounts will automatically adjust depending on the number of people in your household)
- 3. Click on the Confirm and Continue button
- 4. A window will pop-up asking you to verify the information you entered. Click OK if it is correct or Cancel if you need to change it.

| Family Information      | School Funding Form                                                                                                    |
|-------------------------|----------------------------------------------------------------------------------------------------|
| 2 Income                | The answers to the questions below allow the district to maximize state and federal funding for the educational benefit of our students. Your answers are strictly confidential. The answers will determine if the student may |
| 3 Student               | qualify to receive reductions in fees for bus passes, home internet access, utilities, AP/SAT/PSAT testing, along with additional funding for their school.                                                                    |
| 4 Contacts              |                                                                                                    |
| 5 Medical History       | How many people are in your household?                                                                                                    |
| 6 Documents             | □ 1 □ 2 □ 3 □ 4 □ 5                                                                                                    |
| (7) Authorizations      | What is your total monthly household income?                                                                                                    |
| Final Data Confirmation | Confirm                                                                                                    |
|                         | \$4030 - \$5734       Please make sure this information is correct. Once it is submitted it will not be editable.                                                                                                    |
|                         | Cancel                                                                                                    |

### **Step 3 - Student Demographics**

- 1. Click on the Change button if any of the data needs to be updated. (Skip to step 2 if all data is correct.)
- 2. Click on the Confirm and Continue button.

| Family Information      | Click the 'Change' button to update information. Once you have made your corrections, click the 'Save' button to post the changes. |                               |                                                                          |  |  |  |  |  |  |
|-------------------------|----------------------------------------------------------------------------------------------------|-------------------------------|--------------------------------------------------------------------------|--|--|--|--|--|--|
|                         | Student Demographics                                                                                                    |                               |                                                                          |  |  |  |  |  |  |
| 3 Student               | Notes                                                                                                    |                               |                                                                          |  |  |  |  |  |  |
|                         | Parent/Guardian                                                                                                    | Mr & Mrs. Student             | This field is used to address mailings from the school<br>if applicable. |  |  |  |  |  |  |
| 4 Contacts              | Primary Phone                                                                                                    | (949) 555-1212                |                                                                          |  |  |  |  |  |  |
| (C) Madia III Salara    | Student's Mobile                                                                                                    |                               |                                                                          |  |  |  |  |  |  |
| 5 Medical History       | Parent Highest Education                                                                                                    | Grad School/post grad<br>trng |                                                                          |  |  |  |  |  |  |
| 6 Documents             | Level                                                                                                    |                               |                                                                          |  |  |  |  |  |  |
|                         |                                                                                                    |                               | hange                                                                    |  |  |  |  |  |  |
| (7) Authorizations      |                                                                                                    |                               |                                                                          |  |  |  |  |  |  |
| Final Data Confirmation |                                                                                                    |                               |                                                                          |  |  |  |  |  |  |
| Confirm and Continue    |                                                                                                    |                               |                                                                          |  |  |  |  |  |  |

#### Step 4 - Contacts

- 1. Click on the pencil button if any of the contact records listed need to be updated or deleted.
- 2. Click on the Add button if any new contacts need to be entered.
- 3. Click on the Confirm and Continue button (skip to this step if there are no changes to the contact information.)

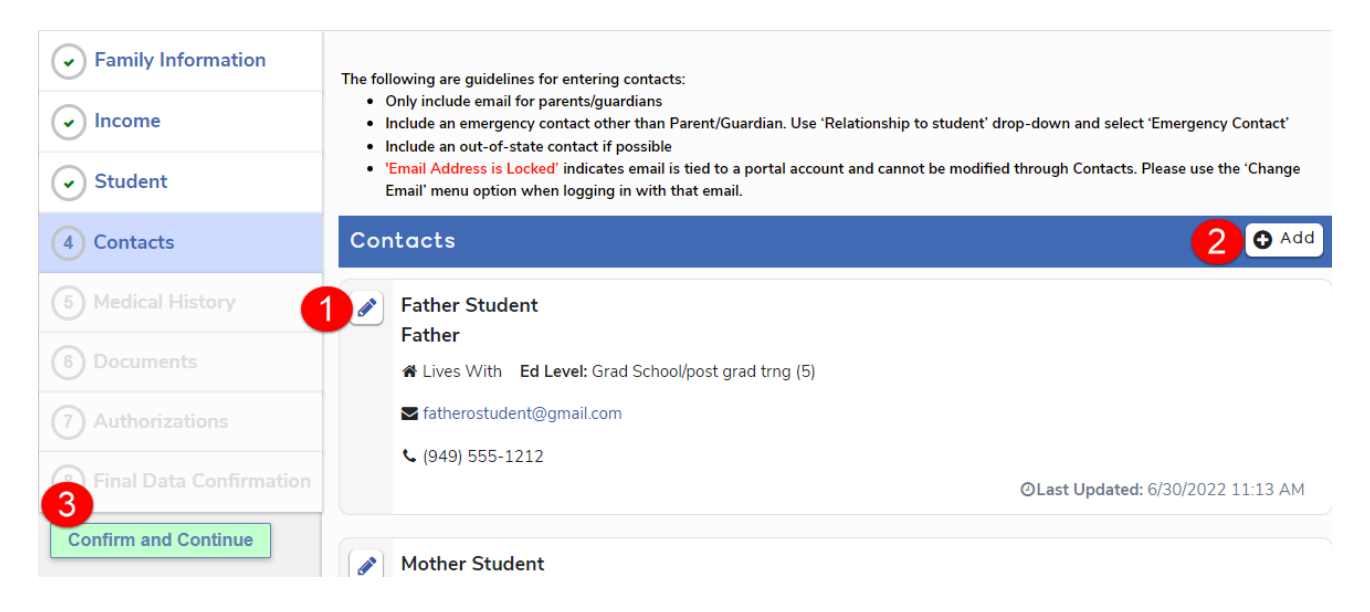

# **Step 5 - Medical Conditions**

- 1. If your student no longer has a medical condition that is listed, click on the No Longer Applies button.
- 2. Click on any additional medical condition that your student has and add details if required.
- 3. When all changes are complete, click on the Save button (there is also a Save button on the bottom of this page).
- 4. Click on the Confirm and Continue button (skip to this step if there are no changes to the medical information or no medical conditions to enter).

| Family Information           | Please review t<br>button. Click th<br>school day, ple | he medical information for your child<br>le 'Save' button after you have made y<br>ase print the medication form from the | (if any) and<br>our change<br>e document | l add new or c<br>es. If your child<br>ts page, have i | heck the 'No Longer Applicable'<br>I takes medication during the<br>t signed by the Physician, and |      |                                              |
|------------------------------|--------------------------------------------------------|----------------------------------------------------------------------------------------------------|------------------------------------------|--------------------------------------------------------|----------------------------------------------------------------------------------------------------|------|----------------------------------------------|
| <ul> <li>✓ Income</li> </ul> | return it with t                                       | he medication to the school office.                                                                                       |                                          |                                                        |                                                                                                    |      |                                              |
| Student                      |                                                        |                                                                                                    | Medi                                     | ical History                                           | and Current Medical Conditions                                                                     |      |                                              |
| ( ) Contacto                 | Condition                                              | Effective Date A                                                                                                    | ge                                       | Grade                                                  | Comment                                                                                            |      |                                              |
| Contacts                     | Astnma                                                 | 10/01/2018                                                                                                    | 6                                        | 1                                                      | Will provide inhaler to health office                                                              |      | No Longer Applies                            |
| 5 Medical History            |                                                        |                                                                                                    |                                          | 6                                                      | 3 Save                                                                                             |      |                                              |
| 6 Documents                  |                                                        |                                                                                                    |                                          |                                                        |                                                                                                    |      |                                              |
|                              |                                                        | 2                                                                                                    | Additio                                  | onal Conditi                                           | ons Please Check All That Apply                                                                    | y    |                                              |
|                              | Allergic                                               | To All Nuts                                                                                                    |                                          | ] Catheteriz                                           | ation- (SPHC)                                                                                      | 0    | ther Health Condition                        |
| Final Data Confirmation      | Allergic                                               | To All Peanut Products                                                                                                    |                                          | Chemothe                                               | rapy                                                                                               | 0 [] | xygen Administration - (ECP)                 |
| 4<br>Confirm and Continue    | Allergic                                               | To Bee, Ants, Insect Or Spider Bite                                                                                       | s [                                      | Diabetic -                                             | Type 1- (ECP)                                                                                      | S    | eizures - Absence / Petit Mal                |
|                              | Allergic                                               | To Dairy (Milk) Products                                                                                                  |                                          | ] Diabetic -                                           | Type 1 - Glucagon - (ECP)                                                                          | S    | eizures - Complex Partial                    |
|                              | Allergic                                               | To Eggs                                                                                                    |                                          | ] Diabetic -                                           | Type 1 - Insulin Pen - (ECP)                                                                       | S    | eizures - Diastat Protocol - (ECP)           |
|                              | Allergic                                               | To Foods - See Health File                                                                                                |                                          | ] Diabetic -                                           | Type 1 - Insulin Pump - (ECP)                                                                      | S    | eizures - Grand Mal - (ECP)                  |
|                              | Allergic                                               | To Gluten, Wheat, Caseins                                                                                                 |                                          | ] Diabetic -                                           | Type 2                                                                                             | S    | eizures - Standard 1st Aid ONLY              |
|                              | Allergic                                               | To Seafood Or Shellfish                                                                                                   |                                          | ] G-Tube Fe                                            | eding/ Replace - (SPHC)                                                                            | S    | eizures - VNS Implant - (ECP)                |
|                              |                                                        | I /Auvi-Q STUDENT CARRIES                                                                                                 |                                          | ] Hearing Lo                                           | oss Severe                                                                                         | S    | hunt - (ECP)                                 |
|                              | Asthma                                                 | - Severe                                                                                                    |                                          | ] Heart Con                                            | dition - Serious, Surgery, Pacemaker                                                               | S    | olu Cortef Injections- Adrenal Insufficiency |
|                              | EPI PEN                                                | AT SCHOOL - (ECP)                                                                                                    |                                          | ] Immune D                                             | eficiency / Suppressed                                                                             | S S  | troke - See Health File                      |
|                              | Bleedin                                                | g Disorder:Hemophilia / Von Willeb                                                                                        | rand's                                   | Medication                                             | Taken At School                                                                                    | S    | PHC: Oral/ Trach Suctioning                  |
|                              | Cancer,                                                | Leukemia, Lymphoma                                                                                                    |                                          | Orthopedi                                              | c Problems                                                                                         | □ V  | ision Loss Severe                            |
|                              |                                                        |                                                                                                    |                                          |                                                        | Save                                                                                               |      |                                              |

# **Step 6 - Documents**

- 1. Click on each document listed. The document or link will open up in a new tab. Review the document, printing it if it applies to your student and needs to be printed.
- 2. Once every document has a checkmark by it and has been shaded green (signifying that you have opened it), you will be able to click on the Confirm and Continue button.

| <ul> <li>Family Information</li> </ul> | Your signature on the Data Confirmation/Parent Signature Form, as required by Section 48980, indicates you have read the sections of the Education Code in the Annual Notification to Parents/Guardians, also located at                                          |  |  |  |  |  |  |  |  |
|----------------------------------------|----------------------------------------------------------------------------------------------------|--|--|--|--|--|--|--|--|
| • Income                               | www.svusd.org, and you are therefore informed of your rights. It does not indicate approval has been given or<br>withheld.                                                                                                    |  |  |  |  |  |  |  |  |
| Student                                | Please open and read the attached documents. If confirmation is required, put a check in the box to confirm you have reviewed the document(s).                                                                                                    |  |  |  |  |  |  |  |  |
| Contacts                               | Documents                                                                                                    |  |  |  |  |  |  |  |  |
| Medical History                        | Annual Notification To                                                                                                    |  |  |  |  |  |  |  |  |
| 6 Documents                            | Parents/Guardians *Required                                                                                                    |  |  |  |  |  |  |  |  |
| 7 Authorizations                       | **REQUIRED** Please click for the Annual Notification To Parents/Guardians                                                                                                    |  |  |  |  |  |  |  |  |
| Final Data Confirmation                | I have read                                                                                                    |  |  |  |  |  |  |  |  |
| Confirm and Continue                   | Meal Application  *Required                                                                                                    |  |  |  |  |  |  |  |  |
|                                        | **REQUIRED** The meal application determines if your family qualifies for free or reduced meals. In addition to your child receiving healthy meals, the application generates additional funding to support different education programs throughout the District. |  |  |  |  |  |  |  |  |
|                                        | ⊡ I have read                                                                                                    |  |  |  |  |  |  |  |  |
|                                        | Medi-Cal                                                                                                    |  |  |  |  |  |  |  |  |
|                                        | Reimbursement                                                                                                    |  |  |  |  |  |  |  |  |
|                                        | *Required                                                                                                    |  |  |  |  |  |  |  |  |
|                                        | I have reviewed                                                                                                    |  |  |  |  |  |  |  |  |

# Step 7 - Authorizations

- 1. Choose a response for every authorization (certain authorizations do not apply to all grade levels).
- 2. Click on the Save button.
- 3. Click on the Confirm and Continue button.

| <ul> <li>Family Information</li> </ul> | This school does not release information or records concerning your child to non-educational organizations or<br>individuals without your consent. Also, the release of certain information could benefit your child, such as                                                                                                    |             |
|----------------------------------------|----------------------------------------------------------------------------------------------------|-------------|
|                                        | information on athletic or academic awards, information for news releases, or information to organizations and<br>graduates. Your consent is required for the release of such information.                                                                                                    |             |
| Student                                | Authorizations and Prohibitions                                                                                                    |             |
| Contacts                               | Description                                                                                                    | Status      |
| Contacts                               | * Student Media Release<br>Press television, other digital and print news media: District, school, and                                                                                                    |             |
| Medical History                        | public web sites (information concerning participation in athletics,<br>activities, the winning of honors and awards, and other such<br>information); District and school social media.                                                                                                    | Allow Deny  |
| <ul> <li>Documents</li> </ul>          | * Allow my child to access the Internet / SVUSD Network                                                                                                    | Allow Deny  |
| 7 Authorizations                       | <ul> <li>Allow release of student information to PTA, PTSA, PTO (providing release also allows images and names in yearbooks)<br/>Including images and names in yearbooks.</li> </ul>                                                                                                    | Allow Deny  |
| Final Data Confirmation                | Allow release of student information to Orange County Registrar of Voters<br>18 years or older.                                                                                                    | Allow Deny  |
| Confirm and Continue                   | Allow release of student information for Recruitment Opportunities<br>Official employment or recruitment representatives of private industry;<br>Federal and State Legislators; federal, state, and local government<br>agencies. (12th grade only)                                                                                                    | Allow Deny  |
|                                        | Allow release of student information to Military forces of the United States<br>11th - 12th grade only.                                                                                                    | Allow Deny  |
|                                        | Allow release of student information to Colleges and Scholarship Organizations<br>Including transcripts/test scores for application and scholarship<br>requirements.                                                                                                    | Allow Deny  |
|                                        | Allow release of student information to Non-profit Organizations Repetition SVI ISD schools an SV Educational Equivalence Repetition                                                                                                    | Allow Deny  |
|                                        | Clubs.                                                                                                    |             |
|                                        | <ul> <li>Allow release of student information to Medi-Cal for Reimbursement I understand and agree that the SVUSD may use Medi-Cal, other public benefits, or public insurance programs to offset the District's cost for the provision of Medi-Cal related services. I also agree for this limited purpose, to allow the District to share the following information regarding my child as part of this process: "Student name, "Student date of bith, "Student levaluation and referral information (for related services), "Student Individual Education Plan (IEP), relevant goals, and progress notes (as appropriate).</li> </ul>                                                       | Allow Deny  |
|                                        | I acknowledge and understand that I must request paper report cards and progress reports from the school<br>Paper report cards will no longer be mailed. Grades are available online<br>via the Family Portal.                                                                                                    | Ves Ves     |
|                                        | * I elect to receive messages distributed, on behalf of SVUSD, through the School Messenger System                                                                                                    | Elect Deny  |
|                                        | Allow release of student transcript data to CaliforniaColleges.edu<br>SVUSD has transcript-informed functionality with the California College<br>Guidance Initiative (CCGI) to help your child develop a well-informed<br>college and career plan. With transcript-informed functionality in<br>CaliforniaColleges.edu, SVUSD students have access to exclusive tools<br>and resources to support their college and career planning. These<br>resources are only provided when students' transcript data is uploaded<br>from the SVUSD's Student Information System (SIS) into<br>CaliforniaColleges.edu in accordance with all state and federal student<br>privacy laws. (grades 7-12 only) | ZAllow Deny |
|                                        | * Does your child have internet access at home?<br>Saddleback Valley Unified School District wants all students to have<br>high-speed internet access at home to assist in completing schoolwork.                                                                                                    | ✓Yes □No    |
|                                        | * Is your primary home internet access provided through a cell phone or cellular hotspot?                                                                                                    | Yes No      |
|                                        | I verify that my child and I have read and understand the information in the Annual Notification to Parents/Guardians Booklet, 2022-2023, and agree to abide by the policies of the Saddleback Valley Unified School District. testing adding a note to the aut                                                                                                    | ✓Yes        |
|                                        | * Response Required                                                                                                    |             |
|                                        | Save                                                                                                    |             |

#### Step 8 - Final Data Confirmation

1. Once all steps are completed, you can go back and review your responses by clicking on any of the tabs. When you are ready to submit your data, click on the Finish and Submit button.

| Family Information                 | Please click the Finish and Submit button. |
|------------------------------------|--------------------------------------------|
|                                    |                                            |
| Student                            |                                            |
| Contacts                           |                                            |
| Medical History                    |                                            |
| <ul> <li>Documents</li> </ul>      |                                            |
| <ul> <li>Authorizations</li> </ul> |                                            |
| Final Data Confirmation            |                                            |
| Finish and Submit                  |                                            |

- 2. You will receive a message thanking you for confirming your student's data.
- 3. Click on the link to print and sign the Annual Notification Signature Form. *This form must be printed and a hard copy with student and parent signatures turned in at Bullring Registration.*

| STUDENT NAME: (PRINT)<br>NOMBRE DEL ESTUDIANTE: (LE | TRA DE MOLDE) GRADE:                                                                      |
|-----------------------------------------------------|-------------------------------------------------------------------------------------------|
| Annual Notif                                        | Saddleback Valley Unified School District<br>ication to Parents/Guardians Signature Form  |
| As the parent/guardian of the stude                 | int named below, I verify that my child and I have read and understand the information in |
| ✓ Family Information 2                              | Thank you for confirming the student data in the system.                                  |
| ✓ Income                                            | Step 1:                                                                                   |
| Student 3                                           | Click here to Print, Sign & Return Annual Notification Signature Form                     |
| <ul> <li>Contacts</li> </ul>                        |                                                                                           |
| Medical History                                     | Step 2:                                                                                   |
| Documents                                           | Click the button below to print your student's Emergency Card                             |
| Authorizations                                      | Print New Emergency Card                                                                  |
| ← Final Data Confirmation                           |                                                                                           |

4. Click on the button to Print New Emergency Card for your student. This will show you all of the information you have just confirmed. This form must be printed and a hard copy with student and parent signatures turned in at Bullring Registration as proof that you have completed the online Data Confirmation process.

| Student, Sammy SVUSD Sample School                            |                          |           |                                   |                        |              |            |              |  |  |  |
|---------------------------------------------------------------|--------------------------|-----------|-----------------------------------|------------------------|--------------|------------|--------------|--|--|--|
| 2022-2023                                                     |                          | Stud      | ent Emergen                       | cy Card                |              |            | 6/30/2022    |  |  |  |
| Student Infor                                                 | mation                   |           |                                   |                        |              |            | Page 1       |  |  |  |
| Student ID                                                    | Last Name                | First N   | ame                               | Middle Name            | G            | ender Grad | le Birthdate |  |  |  |
| 123456                                                        | Student                  | Samm      | у                                 |                        | 1            | Male 1     | 01/10/2016   |  |  |  |
| Resid Address 123 Via Amor<br>Rancho Santa Margarita, CA 9268 |                          | A 92688   | Student's M<br>Student's<br>Email | Nobile<br>students456@ | mysaddleback | Lorg       |              |  |  |  |
| Parent/Guard                                                  | ian Information          |           |                                   |                        |              |            |              |  |  |  |
| Mr & Mrs. Student                                             |                          |           | rimary Phone<br>rimary Contact 1: | (949) 555-1212         |              |            |              |  |  |  |
| Language: En                                                  | glish                    | P         | Primary Contact 2:                |                        |              |            |              |  |  |  |
| Emergency C                                                   | ontacts                  |           |                                   |                        |              |            |              |  |  |  |
| Father o. Stude                                               | ent (lives with)         | Mobile    |                                   |                        |              |            |              |  |  |  |
| Father                                                        |                          | Phone     | (949) 555-1212                    |                        |              |            |              |  |  |  |
| fatherostudent                                                | @gmail.com               |           |                                   |                        |              |            |              |  |  |  |
| Mother o. Stud                                                | ent (lives with)         | Mobile    |                                   |                        |              |            |              |  |  |  |
| Mother                                                        |                          | Phone     | (714) 555-1212                    |                        |              |            |              |  |  |  |
| Authorization                                                 | s                        |           |                                   |                        |              |            |              |  |  |  |
| Authorization Ty                                              | pe                       | Authoriza | tion Code                         |                        | Date         | Status Dt  | Status       |  |  |  |
| 1 Prog Partic                                                 | ipation Authorization or | IMD Stu   | udent Media Release               | 2                      | 06/30/2022   | 06/30/2022 | Granted      |  |  |  |
| 1 Prog Partic                                                 | ipation Authorization or | INT All   | ow my child to acce               | ss the Internet / SVU  | 06/30/2022   | 06/30/2022 | Granted      |  |  |  |
|                                                               |                          |           |                                   |                        |              |            |              |  |  |  |
| Parent/G                                                      | uardian Signature        | Date      |                                   | Parent/Guardian S      | ignature     | 0          | ate          |  |  |  |

# **Completing Data Confirmation for Multiple Students**

The Data Confirmation process must be completed separately for each student enrolled in SVUSD. When using the old Parent Portal interface, click on the **Change Student** menu and choose the next student you need to complete Data Confirmation for.

|          | 2022-2023 SVUSD Sample School |               |        |         |             |    |                    |                           |  |
|----------|-------------------------------|---------------|--------|---------|-------------|----|--------------------|---------------------------|--|
| Dashboar | d Student In                  | fo Attendance | Grades | Classes | Test Scores | I  | Change Student     |                           |  |
|          |                               |               |        |         | ١           | Ne | Student, Spencer · | - Grd 8 - SVUSD Int Schl  |  |
| Class    | Summary                       |               |        |         |             |    | Student, Sammy -   | Grd 1 - SVUSD Sample Schl |  |
| Per      | Course                        | Teacher       | Room   | Gra     | debook      | 1  | Add New Student    | To Your Account           |  |

When using the new Parent Portal interface, click on the student's card (highlighted in yellow) on the home page, or click on the down-pointing arrow (circled in red) in the header to see your list of students.

| Sammy<br>SVUSD Sam    | Student     ple School - Grade 1        | Search students                | s, pages, classes Q       | ∫_ fatherostu                  | ıdent@gm ∨ |
|-----------------------|-----------------------------------------|--------------------------------|---------------------------|--------------------------------|------------|
| Spence<br>SVUSD Inter | er Student<br>rmediate School - Grade 8 | o the Aeries Po                | ortal for Sammy Student   | t                              |            |
| Student               | ts                                      |                                |                           | ^                              |            |
| •                     | Spencer Student<br>Grade: 8             | Gradebook<br>Gradebook Details | Sammy Student<br>Grade: 1 | Gradebook<br>Gradebook Details |            |
|                       | SVUSD Intermediate Scho                 | Attendance<br>Test Details     | SVUSD Sample School       | Attendance<br>Test Details     |            |